Pass EMC D-OME-OE-A-24 exam Dumps 100 Pass Guarantee With Latest Demo [Q13-Q33

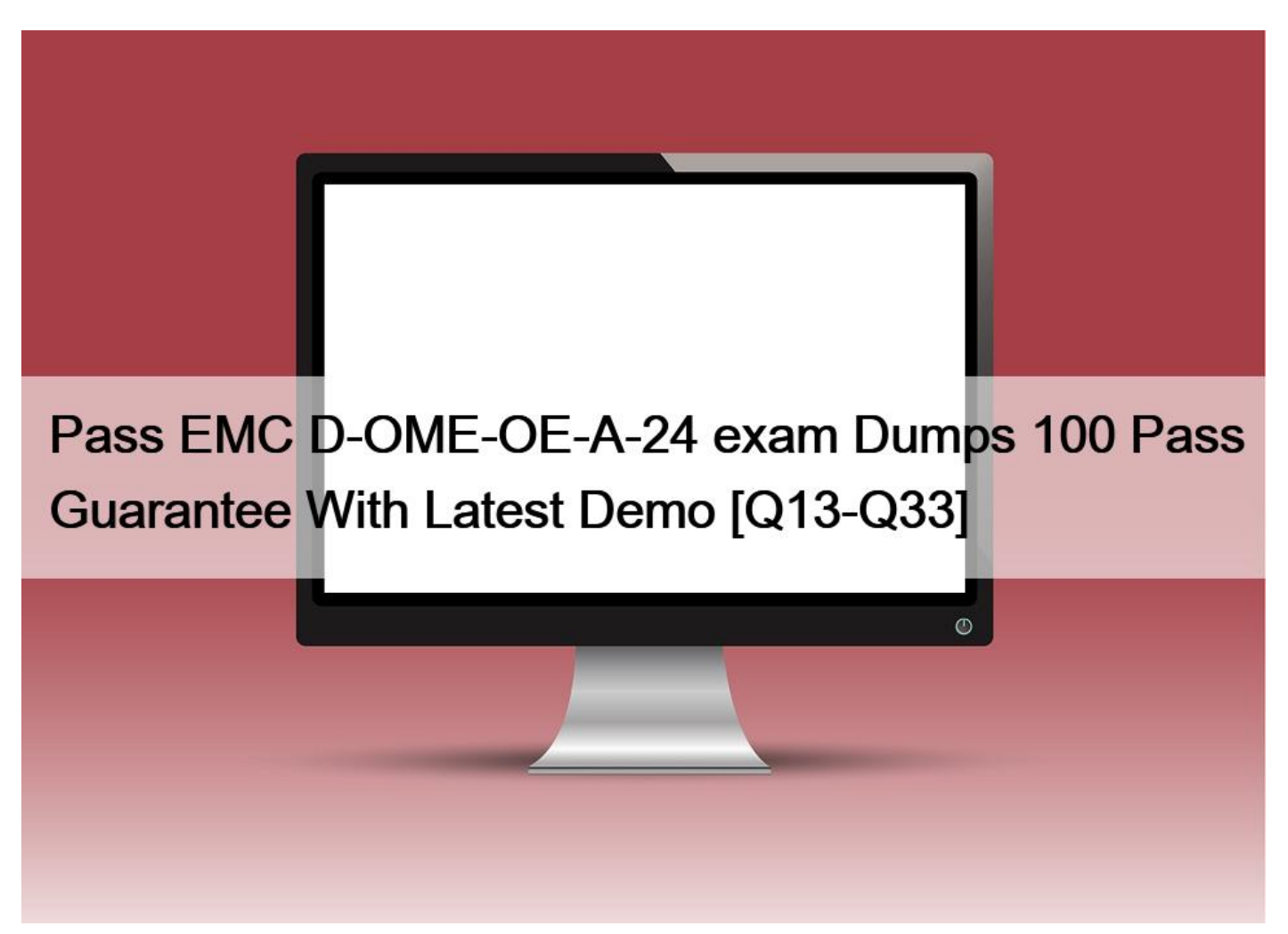

# Pass EMC D-OME-OE-A-24 exam Dumps 100 Pass Guarantee With Latest Demo The D-OME-OE-A-24 PDF Dumps Greatest for the EMC Exam Study Guide! QUESTION 13

A Device Manager user of OpenManage Enterprise is trying to modify a discovery task originally created by another user. The edit button is grayed out.

What is a consideration when attempting to modify this discovery task?

- \* Only the item author can modify an existing discovery task.
- \* The task must be deleted, then re-created.
- \* It is not possible to modify an existing discovery task.
- \* Only an Administrator can edit an existing discovery task.

In OpenManage Enterprise, the ability to modify a discovery task is typically restricted based on user roles and permissions. If a Device Manager user finds the edit button for a discovery task grayed out, it indicates that they do not have the necessary permissions to make changes to that task.

Here's a detailed explanation:

\* User Roles: OpenManage Enterprise has different user roles with varying levels of permissions. The Device Manager role may have limited permissions that do not include editing discovery tasks created by others1.

\* Administrative Privileges: Generally, administrative privileges are required to edit tasks created by other users. This ensures that only authorized personnel can make changes to critical system configurations2.

\* Task Ownership: The original creator of a task or an administrator would typically have the rights to modify it. If the task was created by another user, a Device Manager would not be able to edit it unless they have been granted additional permissions2.

In this scenario, the consideration is that only an Administrator, who has higher privileges, can edit an existing discovery task. This is designed to maintain system integrity and prevent unauthorized changes. If a Device Manager needs to modify a task, they would need to request an Administrator to make the changes or be granted the appropriate permissions to do so.

#### **QUESTION 14**

By default when does database synchronization occur between OpenManage Enterprise and SupportAssist Enterprise?

- \* Database synchronization is constantly running
- \* Whenever a new device is discovered in OpenManage Enterprise
- \* Only when you select the Sync Now option
- \* Frequency depends on the Update Device Inventory setting

Database synchronization between OpenManage Enterprise and SupportAssist Enterprise is not a continuous process; instead, it occurs based on specific triggers or settings. The most accurate option that reflects the default behavior is that the frequency of database synchronization depends on the "Update Device Inventory" setting.

Here's a detailed explanation:

\* Constantly Running: While some processes within OpenManage Enterprise may run continuously, database synchronization with SupportAssist Enterprise typically occurs at scheduled intervals or due to specific events, rather than constantly.

\* New Device Discovery: Although discovering a new device in OpenManage Enterprise may trigger certain updates or checks, it does not necessarily initiate a full database synchronization with SupportAssist Enterprise by default.

\* Sync Now Option: While there is likely an option to manually initiate synchronization, this would not be the default behavior but rather a manual intervention.

\* Update Device Inventory Setting: This is the most likely default setting that determines the synchronization frequency. It aligns with the behavior of such systems where inventory updates can trigger synchronization to ensure that the data in SupportAssist Enterprise is current and reflects the latest state of the devices managed by OpenManage Enterprise1.

For more detailed information on how database synchronization is configured and managed between OpenManage Enterprise and SupportAssist Enterprise, you can refer to the official Dell OpenManage documentation and support resources1.

#### **QUESTION 15**

An OpenManage Enterprise administrator is performing updates using the out-of-band method but the task fails. The iDRAC logs show that the job was scheduled successfully, but the firmware download task failed. The network team has determined that a firewall setting is the problem.

What is preventing the update?

- \* NFS is blocked on the internal network
- \* OME access is blocked to the Internet
- \* CIFS is blocked on the internal network
- \* iDRAC access is blocked to the Internet

When performing out-of-band updates using OpenManage Enterprise and the task fails due to a firewall setting, despite the iDRAC logs indicating that the job was scheduled successfully, it is typically because iDRAC access is blocked to the Internet. This blockage prevents the firmware download task from completing successfully.

The update process involves several steps, and here's how the firewall setting can impact it:

\* Download the Updates to the Appliance: The updates are downloaded from Dell's servers or a local share. If this step fails, it could be due to a network or firewall issue1.

\* Mount SMBv2 Share to the iDRAC: This step uses ports 137, 138, 139, and 445. If iDRAC cannot access these ports on the Internet due to a firewall block, the update cannot proceed1.

\* Copy the firmware update to the iDRAC/CMC: If this step fails, it could be due to network issues, including firewall settings that block iDRAC's Internet access1.

The error that typically indicates a failure in this process is RED016: Unable to Mount Remote Share, which would occur if the iDRAC cannot access the necessary network resources due to a firewall blockage1.

Therefore, ensuring that iDRAC has proper Internet access is crucial for the out-of-band update process to succeed.

#### **QUESTION 16**

In the OpenManage Enterprise web console where can VLAN settings be managed?

- \* Devices > Select Device > IOA > Hardware > Networking
- \* Network Devices > IOA Device Settings
- \* Configuration > Network Devices
- \* Devices > Select Device > View Details > Hardware > Networking

Step by Step Comprehensive Detailed Explanation with ReferencesIn the OpenManage Enterprise web console, VLAN settings can be managed by navigating to the specific device and accessing its networking details. Here's how you can manage VLAN settings:

\* Navigate to Devices: Start by going to the 'Devices' section in the OpenManage Enterprise web

\* console.

\* Select a Device: Choose the device for which you want to manage VLAN settings.

\* View Details: Click on ' View Details ' to access more information about the selected device.

\* Go to Hardware: Within the details view, navigate to the 'Hardware' tab.

\* Access Networking: Finally, select 'Networking' to manage VLAN settings for the device.

This path allows administrators to configure VLANs for individual devices, ensuring that network settings are tailored to the needs of each device. The process for managing VLAN settings is documented in the Dell EMC OpenManage Enterprise User's

Guide1, which provides instructions for configuring network-related settings, including VLANs.

## **QUESTION 17**

An administrator is deploying a template with virtual identities to 5 PowerEdge R650 servers. The job is scheduled to run at 10PM the following day.

What is the status of these servers in the Identity Pool?

- \* Pending
- \* Allocated
- \* Assigned
- \* Reserved

When an administrator schedules a job to deploy a template with virtual identities to servers, the status of these servers in the Identity Pool is set to "Reserved." This status indicates that the virtual identities have been earmarked for these servers and cannot be assigned to other devices until the job is either completed or cancelled.

Here's the process:

\* Template Deployment Scheduled: The administrator schedules the deployment of the template with virtual identities.

\* Identity Pool Reservation: The system reserves the required virtual identities in the Identity Pool for the scheduled job.

\* Status Set to Reserved: The status of the servers in the Identity Pool reflects this reservation as

"Reserved."

\* Job Execution: At the scheduled time (10PM the following day), the job will run, and the virtual identities will be applied to the servers.

\* Status Update: Once the job is completed, the status will change to reflect the new state, such as

"Allocated" or "Deployed," depending on the outcome of the deployment1.

The reservation ensures that there are no conflicts or double-assignments of virtual identities, which are crucial for network communication and management within OpenManage Enterprise1. For more detailed information on virtual identity management in Dell OpenManage Operate, administrators can refer to the official documentation provided by Dell1.

#### **QUESTION 18**

An OpenManage Enterprise administrator plans to deploy a previously created template on a repurposed server. They want to ensure that the server boots from an ISO once the template is applied so that the OS is installed immediately.

Which share type should the user specify for the Deploy Template wizard?

- \* HTTP
- \* SCP
- \* FTP
- \* CIFS

When deploying a template that includes booting from an ISO in OpenManage Enterprise, specifying the share type is crucial for the server to access and boot from the ISO image. The correct share type to use in the Deploy Template wizard for this purpose is HTTP.

Here's why HTTP is the appropriate choice:

\* HTTP (Hypertext Transfer Protocol) is widely used for transmitting files over the internet or a network. When a server boots from an ISO, it requires a protocol that can be used to access the file over a network. HTTP is suitable for this because it allows the server to download the ISO image as if it were accessing a web page or file on the internet1.

The other options, such as SCP (Secure Copy Protocol), FTP (File Transfer Protocol), and CIFS (Common Internet File System), are also used for file transfers but may not be supported for this specific scenario within the Deploy Template wizard of OpenManage Enterprise.

For detailed instructions on deploying server templates and configuring boot from ISO, administrators should refer to the official Dell OpenManage Enterprise documentation and support resources1.

#### **QUESTION 19**

The storage administrator requires the WWPN for 10 servers that have not yet been deployed. The servers are in transit. Company policy is to use Virtual Identities on the SAN in case a server must be replaced.

How can this requirement be met?

- \* Manually create a WWPN and assign it to the servers when they are received.
- \* The servers must be deployed before providing this information.
- \* Create a profile in advance for each server and assign it once the server is discovered.
- \* Contact the Dell sales advisor and get the WWPN details from the factory build information.

To meet the storage administrator's requirement for the WWPN (World Wide Port Name) for servers that are in transit, the best approach is to create a profile in advance for each server and assign it once the server is discovered. This method aligns with the use of Virtual Identities on the SAN, which allows for flexibility in case a server needs to be replaced.

Here's how this can be accomplished:

\* Create Virtual Identity Profiles: Before the servers arrive, create a Virtual Identity profile for each server within the management software that handles SAN configurations.

\* Assign WWPNs: Within each profile, assign a unique WWPN that will be used by the server's Fibre Channel ports when connecting to the SAN.

\* Deploy Servers: Once the servers are deployed and discovered by the management system, the pre-created profiles can be assigned to them.

\* Activate Profiles: Activating the profiles will apply the Virtual Identities, including the WWPNs, to the servers, allowing them to be identified on the SAN.

This proactive approach ensures that the WWPNs are ready to be used as soon as the servers are online, facilitating a smooth integration into the SAN environment. It also adheres to company policy regarding the use of Virtual Identities, providing a seamless process for replacing servers if necessary1.

For more information on managing WWPNs and Virtual Identities in a SAN environment, administrators can refer to documentation and best practices provided by the SAN management software vendors1.

#### **QUESTION 20**

Where is the Server Initiated Discovery feature enabled?

- \* The Configure Server Initiated Discovery option from the Text User Interface
- \* The Set Networking Parameters option from the Text User Interface
- \* Application Settings > Console Preferences from the GUI
- \* Monitor > Server Initiated Discovery from the GUI

The Server Initiated Discovery feature is enabled through the Text User Interface (TUI) of the OpenManage Enterprise appliance. Here are the steps to enable this feature:

\* Log in to the OpenManage Enterprise TUI: Access the TUI through the VM Guest Console.

\* Select Configure Server Initiated Discovery: Navigate to this option and press Enter.

\* Enable Server Initiated Discovery: Select the option to enable Server Initiated Discovery and confirm by selecting the Apply option.

\* Enter Administrator Password: Provide the administrator password for OpenManage Enterprise to confirm the changes.

\* Close the Confirmation Dialog: After enabling the feature, close the dialog to complete the process.

These steps are outlined in the Dell Technologies OpenManage Enterprise documentation, which provides detailed instructions for enabling and configuring the Server Initiated Discovery feature1. It's important to ensure that the corresponding DNS entries are added for OpenManage Enterprise in the DNS server to support this feature.

#### **QUESTION 21**

An OpenManage Enterprise administrator would like to replace the current, untrusted certificate with a trusted certificate. They do not yet have a certificate available so it must be obtained.

What first steps are required to achieve their goal?

\* Go to Configuration > Security > Certificates

Click the Upload button to upload the purchased certificate \* Go to Application Settings > Security > Certificates

Click the Upload button to upload the purchased certificate \* Go to Application Settings > Security > Certificates

Click the Generate Certificate Signing Request button \* Go to Configuration > Security > Certificates

Click the Generate Certificate Signing Request button

To replace an untrusted certificate with a trusted one in OpenManage Enterprise, the administrator must first generate a Certificate Signing Request (CSR). This is the initial step required to obtain a certificate from a Certificate Authority (CA). Here are the steps to generate a CSR:

\* Navigate to Application Settings: Access the OpenManage Enterprise web interface and go to the Application Settings.

\* Go to Security: Within the Application Settings, find and select the Security section.

\* Access Certificates: Look for the Certificates option under the Security settings.

\* Generate CSR: Click on the 'Generate Certificate Signing Request' button to create a new CSR.

\* Fill out CSR Details: Provide the necessary information for the CSR, including the name of the appliance and other relevant details.

\* Submit CSR to CA: Once the CSR is generated, it needs to be submitted to a CA for signing. The CA will then provide a trusted certificate based on the CSR.

The process of generating a CSR and managing custom certificates in OpenManage Enterprise is detailed in the Dell Support Knowledge Base1. After obtaining the signed certificate from the CA, the administrator can then upload it to OpenManage Enterprise to replace the current untrusted certificate.

## **QUESTION 22**

Which file format does the Server Initiated Discovery require for a successful import?

- \* json
- \* XML
- \* XLS
- \* CSV

For Server Initiated Discovery in Dell OpenManage Enterprise, the required file format for a successful import is CSV (Comma-Separated Values). This format is used to import a list of service tags and credentials into OpenManage Enterprise.

Here's a detailed explanation:

\* Open the OpenManage Enterprise Web UI: Log into the web interface of OpenManage Enterprise.

\* Navigate to Server Initiated Discovery: Go to the 'Monitor' section and select 'Server Initiated Discovery'.

\* Import CSV File: Use the 'Import' option to upload the CSV file. You can also download a sample CSV file to ensure the correct format is used.

\* Modify and Upload: If using the sample, modify it as needed with the correct service tags and credentials, then upload the CSV file to OpenManage Enterprise.

\* Complete the Import: Once uploaded, the system will process the CSV file and add the listed devices to the discovery job queue.

The use of CSV files for importing data into OpenManage Enterprise is a standard practice because CSV files are widely supported and easy to create and edit. They allow for structured data to be easily transferred between different systems1.

For more information on the Server Initiated Discovery process and the use of CSV files, you can refer to the Dell Technologies Support Knowledge Base1 and other official Dell documentation2.

#### **QUESTION 23**

What is the recommended frequency for running Discovery tasks in an OpenManage Enterprise environment with frequent network changes?

\* Once per hour

- \* Once per week
- \* Once per day
- \* Manually as needed

In an OpenManage Enterprise environment that experiences frequent network changes, it is recommended to run Discovery tasks once per day. This frequency ensures that the inventory of devices is kept up-to-date without causing excessive network traffic that could disrupt operations.

The rationale for this recommendation is as follows:

\* Frequent Network Changes: Environments with frequent changes require regular updates to the device inventory to reflect the current state of the network.

\* Balancing Load and Currency: Running Discovery tasks too frequently (e.g., every hour) could lead to unnecessary load on the network and OpenManage Enterprise system, while running them too infrequently (e.g., weekly) might result in outdated information. Daily discovery strikes a balance between these two extremes.

\* Automated Scheduling: OpenManage Enterprise allows for Discovery tasks to be scheduled automatically, which can be set to occur daily to maintain an up-to-date inventory with minimal manual intervention1.

It's important to note that the specific frequency may need to be adjusted based on the unique characteristics of the network environment, including the number of devices, the nature of the changes, and the capacity of the network infrastructure. The recommendation provided here is based on general best practices for systems management in dynamic environments.

#### **QUESTION 24**

In OpenManage Enterprise which type of custom group should be used for a list of devices that update based on specific properties of discovered systems?

- \* Static
- \* Discovery
- \* Dynamic

\* Query

In OpenManage Enterprise, custom groups can be created to organize devices based on various criteria. For a list of devices that update automatically based on specific properties of discovered systems, the appropriate type of custom group to use is a Dynamic group.

Here's a detailed explanation:

\* Static Groups: These groups are manually created and managed. Devices must be manually added or removed, and the group does not update based on changes to device properties.

\* Dynamic Groups: These groups are automatically updated based on predefined criteria or properties.

When a device meets the criteria, it is automatically included in the group, and if it no longer meets the criteria, it is removed.

\* Discovery Groups: These are typically used for organizing devices based on the method of discovery or during the initial discovery phase.

\* Query Groups: While these groups can be based on specific queries, they are not automatically updated like Dynamic groups.

Therefore, for a list of devices that need to update based on specific properties, a Dynamic group is the recommended choice as it

ensures the group membership remains current with the changing properties of the devices 1.

This information is based on the functionalities provided by Dell EMC OpenManage Enterprise, as outlined in the official documentation. It is always recommended to refer to the latest OpenManage Enterprise documentation for the most current features and procedures.

## **QUESTION 25**

Match the device to be discovered with the correct discovery protocol.

| Options    |                        |
|------------|------------------------|
|            | WS-Ma                  |
|            | · rials                |
| amá        | SNMP                   |
| dumpsiin   |                        |
| oms. autor | H22                    |
| SXame      | 0011                   |
| 0          | LITTOO                 |
| *          | HIPS                   |
|            |                        |
|            | Redfish                |
|            | options<br>ams.dumpsma |

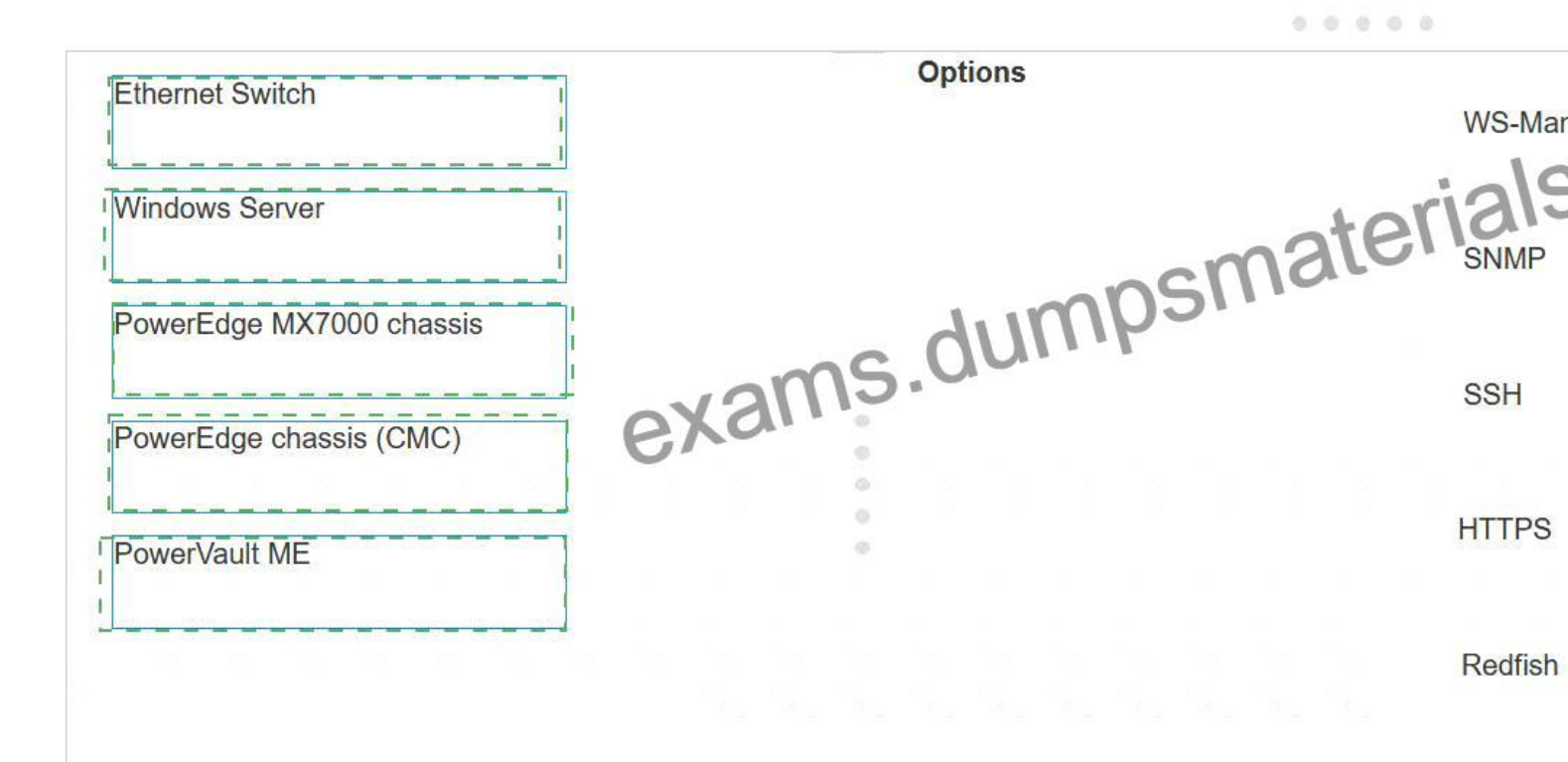

Explanation:

- \* Ethernet Switch SNMP
- \* Windows Server WS-Man
- \* PowerEdge MX7000 chassis Redfish
- \* PowerEdge chassis (iCMC) HTTPS
- \* PowerVault ME SSH

\* Ethernet Switch: SNMP (Simple Network Management Protocol) is the standard protocol for network management. It's used for collecting information from, and configuring, network devices, such as switches and routers.

\* Windows Server: WS-Man (Web Services-Management) is a protocol for managing servers and devices. It's particularly suited for Windows Servers as it's built into the Windows Management Framework.

\* PowerEdge MX7000 chassis: Redfish is a standard designed to deliver simple and secure management for hardware platforms. Given the advanced features of the PowerEdge MX7000 chassis, Redfish is the appropriate protocol for discovery and management.

\* PowerEdge chassis (iCMC): HTTPS (Hypertext Transfer Protocol Secure) is used for secure communication over a computer network within a web browser. It's suitable for devices like the PowerEdge chassis with an integrated Dell Remote Access Controller (iDRAC) that supports web-based management.

\* PowerVault ME: SSH (Secure Shell) is a protocol for operating network services securely over an unsecured network. It's ideal for storage systems like PowerVault, which require secure data transfer.

References for these answers can be found in the Dell OpenManage documentation, which provides detailed information on the management protocols supported by different Dell devices.

## **QUESTION 26**

Which status is shown if you onboard a server with an account that lacks administrative privileges?

- \* Monitored
- \* Managed with alerts
- \* Managed

\* Monitored with limited actions

In Dell OpenManage Enterprise, when a server is onboarded using an account that lacks administrative privileges, the status shown is "Monitored." This status implies that the server has reduced device permissions compared to the "Managed" status, which would require administrator privileges.

Here's a detailed explanation:

\* Monitored: This status indicates that the server can be contacted and discovered by OpenManage Enterprise, but the range of interactions is limited due to the lower-privileged credentials provided. The

\* server's operational status can be viewed, but management tasks such as power control or firmware updates cannot be executed1.

\* Managed with alerts: This status would imply that the server is fully managed and that alerts can be configured and received, which requires administrative privileges.

\* Managed: This status is assigned to servers that are fully managed with administrative credentials, allowing for a full range of management tasks.

\* Monitored with limited actions: While this status is not explicitly mentioned in the provided search results, it would suggest a similar level of access as "Monitored" but with some additional limited actions available.

The distinction between these statuses is important for IT administrators who need to decide the level of access and control they require over the servers. For servers that only need to be monitored without full management capabilities, providing lower-privileged credentials is a common practice.

For more information on the implications of onboarding servers with different privilege levels and the resulting statuses, you can refer to the Dell OpenManage Enterprise technical documentation

#### **QUESTION 27**

What is the maximum number of static network routes that can be configured in a single-homed OpenManage Enterprise appliance?

- \* 10
- \* 40
- \* 20
- \* 30

The maximum number of static network routes that can be configured in a single-homed OpenManage Enterprise appliance is:C. 201.

This limitation is specified in the documentation for OpenManage Enterprise, ensuring that administrators are aware of the routing capabilities and limitations when configuring network settings for the appliance1.

## **QUESTION 28**

An OpenManage Enterprise Administrator has been tasked to place servers in device groups depending on the data center location. The Administrator wants to ensure that all future servers are included in these device groups.

How can this be accomplished?

- \* Create static groups based on a data center-specific attribute.
- \* Create dynamic groups based on a data center-specific attribute.
- \* Create query groups based on a data center-specific attribute.
- \* Create plug-in groups based on a data center-specific attribute.

To ensure that all future servers installed in a particular data center are automatically included in the appropriate device groups, the OpenManage Enterprise Administrator should create dynamic groups based on a data center-specific attribute. Dynamic groups are designed to automatically update their membership based on the criteria defined, such as location, model, or other attributes.

Here's how this can be accomplished:

\* Define the Criteria: Determine the specific attribute that identifies the data center location, which could be a naming convention, IP range, or any other relevant identifier.

\* Create Dynamic Group: In OpenManage Enterprise, navigate to the device group management section and create a new dynamic group.

\* Set the Attribute: Configure the dynamic group with the chosen data center-specific attribute as the criteria for group membership.

\* Save the Group: Save the configuration, and the dynamic group will automatically include any new server that matches the criteria.

Dynamic groups are advantageous because they reduce the need for manual updates to group membership as new servers are added to the environment. This ensures that device groups remain up-to-date and reflective of the current infrastructure without additional administrative effort1.

For more detailed instructions on creating and managing dynamic groups in OpenManage Enterprise, refer to the official Dell EMC OpenManage Enterprise User's Guide2.

#### **QUESTION 29**

Which role or roles in OpenManage Enterprise can edit a report?

- \* Administrators only
- \* Device Managers and Viewers only
- \* Administrators, Device Managers, and Viewers
- \* Administrators and Device Managers only

In OpenManage Enterprise, the ability to edit reports is typically restricted to certain user roles to ensure system integrity and control. The roles that are permitted to edit a report are:

\* Administrators: They have full access to all OpenManage Enterprise features, including the ability to create, edit, and delete reports.

\* Device Managers: They have permissions to manage and monitor devices and can also edit reports related to the devices they manage.

The step-by-step process for editing a report in OpenManage Enterprise would involve:

- \* Navigating to the Monitor > Reports page within the OpenManage Enterprise console.
- \* Selecting the report to be edited from the list of available reports.
- \* Clicking the Edit option, which is available only to Administrators and Device Managers.
- \* Making the necessary changes to the report criteria or settings.
- \* Saving the changes to update the report.

Viewers do not have the permission to edit reports as their role is typically limited to viewing information without making changes1.

This information is based on the roles and permissions outlined in the OpenManage Enterprise documentation and ensures that the answer provided is accurate and verified according to the official Dell OpenManage Operate documents.

#### **QUESTION 30**

Refer to Exhibit:

-

| Add Update Catalog | ials.com                                |
|--------------------|-----------------------------------------|
| Name               | Catalog1, mpsmaterials.                 |
| Catalog Source     | Xan Sest component versions on Dell.com |
| Update Catalog     | Manually                                |
| Step 1 of 1        |                                         |

An OpenManage Enterprise environment contains both Dell EMC 13G and 14G PowerEdge servers and an online catalog that is configured as shown.

A Device Manager is tasked with creating a firmware baseline using Catalog1 for all the server infrastructure.

During the task, they find that they are only able to select the 14G PowerEdge servers in the environment.

What is causing the problem?

- \* Only Administrators are permitted to create firmware baselines
- \* The catalog does not contain any firmware applicable to 13G servers
- \* Only the 14G servers are in the scope of their account
- \* Each firmware baseline can only contain servers from the same generation

\* Understanding the Catalog Configuration: The online catalog, as shown in the exhibit, is configured to source the latest component versions from Dell.com. This catalog is named 'Catalog1'.

\* Identifying the Issue: The Device Manager is unable to select 13G PowerEdge servers when creating a firmware baseline using Catalog1. This indicates that the catalog lacks firmware for 13G servers.

\* Catalog Contents: Since Catalog1 is set to pull the latest component versions, it is likely that it only includes firmware for the most recent, supported server generations, which in this case appears to be the

14G PowerEdge servers.

\* Firmware Baseline Creation: Firmware baselines are created to standardize the firmware versions across the server infrastructure. If certain server generations are not included in the catalog, they cannot be selected for the baseline.

\* Reference to Dell OpenManage Documentation: Dell OpenManage documentation would typically explain how catalogs are associated with server generations and their firmware. It would state that if a catalog does not contain firmware for a particular generation, servers from that generation cannot be included in the baseline.

The exhibit provided context for the issue at hand, showing that Catalog1 is likely tailored for 14G servers, hence the absence of 13G server firmware. This aligns with standard practices for managing server firmware where catalogs are generation-specific to ensure compatibility and supportability.

## **QUESTION 31**

How can OpenManage Enterprise be upgraded if the appliance does not have access to the Internet?

- \* From the GUI, use an NFS share that the appliance can access
- \* From the GUI, use a nSFTP share that the appliance can access
- \* From the GUI, use a CIFS share that the appliance can access
- \* From the GUI, use an SCP share that the appliance can access

To upgrade OpenManage Enterprise without Internet access, you can use a Network File System (NFS) share that the appliance can access. Here's how to perform the upgrade:

\* Prepare NFS Share: Set up an NFS share on a server that the OpenManage Enterprise appliance can access. Ensure that the NFS share is properly configured with the necessary permissions.

\* Download Update Packages: From a system with Internet access, download the update packages for OpenManage Enterprise from Dell's official website1.

\* Transfer to NFS Share: Copy the downloaded update packages to the NFS share.

\* Access OpenManage Enterprise GUI: Log into the OpenManage Enterprise appliance's graphical user interface (GUI).

\* Navigate to Update Section: Go to the update section within the GUI where you can manage appliance updates.

\* Specify NFS Share: Choose the option to upgrade from an NFS share and provide the path to the NFS share where the update packages are located.

\* Initiate Upgrade: Follow the prompts to initiate the upgrade process using the files from the NFS share.

This method allows you to upgrade the appliance in environments where direct Internet access is not available, ensuring that your OpenManage Enterprise appliance is running the latest version with all the security and functionality updates1.

For detailed instructions and best practices for upgrading OpenManage Enterprise using offline methods, refer to the official Dell documentation1.

#### **QUESTION 32**

After onboarding a device, what are the recommended actions to apply a VLAN template with OpenManage Enterprise? \* Create IOA template

Configure VLAN settings

Deploy Template on IOA\* Create VLAN template

Configure VLAN settings

Deploy Template on Modular Server \* Create server template

Configure VLAN settings

Deploy Template on Modular Server \* Create server template

Configure VLAN settings

Deploy Template on IOA \* Create VLAN Template: The first step is to create a VLAN template within OpenManage Enterprise.

This involves defining the VLAN ID and any associated settings such as name, description, and VLAN type.

\* Configure VLAN Settings: Once the template is created, you need to configure the VLAN settings according to your network design. This may include setting up access or trunk modes, allowed VLANs on trunks, and other relevant settings.

\* Deploy Template on Modular Server: The final step is to deploy the VLAN template on the modular server. This action applies the VLAN configuration to the server interfaces, ensuring that the server can communicate on the specified VLANs.

The process of applying a VLAN template is documented in the OpenManage Enterprise Modular API guide1, which provides detailed instructions on how to apply VLANs to a template. Additionally, Dell's support videos and documentation offer guidance on creating and deploying server templates in OpenManage Enterprise2.

#### **QUESTION 33**

A user attempts to delete a catalog file from an OpenManage Enterprise appliance but fails.

What is the reason the catalog file cannot be deleted?

- \* The user must have Administrator privileges
- \* At least one catalog must be present
- \* Catalog is linked to a firmware baseline
- \* Online catalogs cannot be deleted

Questions no: 27 Verified AnswerC. Catalog is linked to a firmware baseline Step by Step Comprehensive Detailed Explanation with ReferencesIn OpenManage Enterprise, a catalog file cannot be deleted if it is linked to a firmware baseline. The firmware baseline relies on the catalog file to determine the applicable updates for devices managed by OpenManage Enterprise. If a catalog is in use by a baseline, it is protected from deletion to maintain the integrity of the firmware update process.

Here's a detailed explanation:

\* Administrator Privileges: While administrator privileges are required for many actions within OpenManage Enterprise, they do not prevent the deletion of a catalog file unless it is linked to a baseline.

\* At Least One Catalog Must Be Present: OpenManage Enterprise does not require a catalog to be present at all times; catalogs can be added or removed as needed.

\* Catalog is Linked to a Firmware Baseline: This is the correct reason. The system prevents the deletion of a catalog file that is currently associated with a firmware baseline to avoid disrupting any ongoing or planned update processes.

\* Online Catalogs Cannot Be Deleted: Online catalogs can be deleted unless they are associated with a firmware baseline.

The process and restrictions related to managing catalog files are documented in the OpenManage Enterprise User's Guide and support resources provided by Dell123.

Read Online D-OME-OE-A-24 Test Practice Test Questions Exam Dumps: https://www.dumpsmaterials.com/D-OME-OE-A-24-real-torrent.html]